## Wyszukiwanie prac w APD po numerze albumu

Po zalogowaniu wybieramy zakładkę KATALOG oraz opcję z lewej strony ekranu w zakładce WYSZUKIWANIE – zaawansowane

| Archiwum Prac                                                                                                    | INFORMACJE KATALOG MOJE PRACE                                                                                                    |  |  |  |  |
|----------------------------------------------------------------------------------------------------|----------------------------------------------------------------------------------------------------|--|--|--|--|
| NA SKRÓTY<br>WYSZUKIWANIE                                                                                                    | Katalog<br>Wyszukiwanie prac                                                                                                    |  |  |  |  |
| <ul> <li>zaawansowane</li> <li>ostatnie wyniki</li> <li>PRACE</li> <li>katalog prac</li> <li>OSOBY</li> <li>wyszukiwanie</li> </ul> | Image: Szukaj prac:         tytuł, imiona i nazwiska autorów lub opiekunów         SZUKAJ           Image: Szukaj prac:         tytuł, imiona i nazwiska autorów lub opiekunów         SZUKAJ           Image: Szukaj prac:         tytuł, imiona i nazwiska autorów lub opiekunów         SZUKAJ |  |  |  |  |
|                                                                                                    | Możesz wpisać fragment tytułu albo <i>imiona i nazwiska</i> autorów lub opiekunów pracy.<br>By uzyskać więcej opcji skorzystaj z wyszukiwania zaawansowanego.                                                                                                    |  |  |  |  |
|                                                                                                    | Katalog prac                                                                                                    |  |  |  |  |
|                                                                                                    | <ul> <li>→ przeglądaj prace dyplomowe</li> <li>→ przeglądaj prace podyplomowe</li> <li>→ przeglądaj prace doktorskie</li> </ul>                                                                                                    |  |  |  |  |

W zakładce Autorzy i opiekunowie wpisujemy numer albumu i zaznaczamy okienko Nr indeksu , a następnie klikamy SZUKAJ PRAC WG PODANYCH KRYTERIÓW

| Zaawansowane wyszukiwanie prac                         |                                            |               |              |   |  |  |
|--------------------------------------------------------|--------------------------------------------|---------------|--------------|---|--|--|
| PRZYWRÓĆ WARTOŚCI POCZĄTKOWE SZUKAJ PRAC WG PODANYCH I |                                            |               |              |   |  |  |
| Kategoria                                              |                                            |               |              |   |  |  |
| Rodzaj prac:                                           | <ul> <li>Dyplomowe</li> </ul>              | O Podyplomowe | ○ Doktorskie | i |  |  |
| Dane pracy                                             |                                            |               |              |   |  |  |
| Tytuł:                                                 | tytuł                                      |               |              | i |  |  |
| Streszczenie streszczenie                              |                                            |               |              | I |  |  |
| Słowa kluczowe:                                        | słowa kluczowe<br>Wszystkie O Którekolwiek |               |              | 8 |  |  |
| Autorzy i opiekunowie                                  |                                            |               |              |   |  |  |
| Autorzy:                                               | 74572<br>O Imię i nazwisko                 |               | Nr indeksu   |   |  |  |
| Kierujący pracą:                                       | imiona lub nazwiska opiekunów              |               |              |   |  |  |
| Recenzenci: imiona lub nazwiska recenzentów            |                                            |               |              |   |  |  |